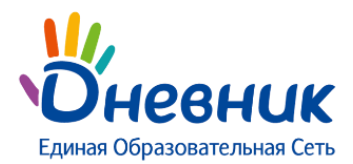

# Памятка по заполнению журнала Посещаемость

Используйте для ввода с клавиатуры только следующие символы:

- н «маленькая», для обозначения отсутствия по неуважительной причине;
- п «маленькая», для обозначения отсутствия по уважительной причине;
- **б** «маленькая», для обозначения отсутствия по причине болезни;
- **о** «маленькая», для обозначения опоздания на урок;

**Р** В соответствии со стандартами для бумажных форм журналов, в форме печати «о» не учитываются, «б» и «п» превращаются в «н».

#### Успеваемость

Используйте для ввода с клавиатуры только следующие символы:

- цифры от 1 до n, в рамках выбранной балльной системы оценок (где n = 5,10,12,100);
- буквы «большие» латинские или соответствующие им цифры;
- 3Ч, НЗ как «большие», так и «маленькие».
- **ОСВ** как «большие», так и «маленькие», для обозначения освобождения от аттестации. Можно выставить в любой системе оценивания;
- Н/А как «большие», так и «маленькие» буквы, а также косую черту (/) для обозначения неаттестации.

### Пример заполнения: 5/4

**Ф** В одной ячейке можно выставить сразу и оценку, и отметку о присутствии. Данные вносятся без пробела **Пример заполнения:** 05, н3, б4

**Ч** Нельзя выставить двойную оценку как тематическую оценку, т.е. в графе «Темат.», и в столбце «Итоговые», кроме столбца «Экзамен».

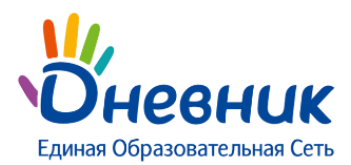

## Средневзвешенный балл

Средневзвешенный балл – автоматически подсчитываемый в системе аналитический показатель успеваемости обучающегося, учитывающий вес каждого вида работы, за которые выставлены оценки, в общем их числе.

Средневзвешенный балл устанавливает администратор электронного профиля школы в разделе «Администрирование» - блок «Настройки». В данном разделе можно задать вес для типовых работ на уроке, тем самым устанавливается значимость различных работ относительно друг друга.

Средневзвешенный балл дает объективную оценку знаний ученика с учетом того, за какой тип работы поставлена оценка.

Если в школе все веса типовых работ равны 1, то колонка «средневзвешенный балл» в журналах отображаться не будет.

Для включения средневзвешенного балла необходимо:

- в разделе «Виды оценок» в администрировании школы открыть вкладку «Дополнительные настройки»;
- проставить галочки на необходимых пунктах;
- нажать «Сохранить» для внесения изменений.

### Установленные настройки будут распространяться на все классы ОО.

Формула для расчета средневзвешенного балла = (сумма произведений оценок на их веса) / (сумма весов этих оценок).

**Пример подсчета:** «5» и «4» за контрольную, «3» за ответ на уроке.

Вес контрольных - 10 баллов, вес ответа на уроке - 1 балл.

Средневзвешенный балл = (5\*10+3\*1+4\*10) / (10+1+10) = 4,43

По умолчанию в журналах и дневниках включено отображение среднего балла, и отключено отображение средневзвешенного балла.